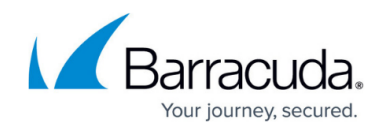

# Validating Mail Flow Before Restricting Access

#### https://campus.barracuda.com/doc/102888150/

As part of the initial deployment for Email Gateway Defense, you are required to create a new inbound partner connector within Microsoft 365. This connector is used to enforce restrictions on your Microsoft tenant to prevent emails from bypassing your Barracuda Networks gateway defenses.

Prior to enforcing those restrictions, it is important to validate your inbound mail flow to ensure there are no external senders that are sending emails directly.

#### **Create Inbound Connector**

To get started, follow the instructions in the <u>deployment guide</u> to create your inbound partner connector.

## **Collect Data**

After creating the Barracuda Networks partner connector, let the new data collect over the next few days.

### **Generate Inbound Report**

Once you have sufficient data, generate an inbound mail flow report.

- 1. Log in to your Exchange admin center and navigate to **Reports > Mail flow**.
- 2. Select Inbound messages report.
- 3. Select **Request report** and fill in the following details:
  - Enter a **Report name**.
  - Fill in the desired **Start** and **End** dates. The start date is when you first enabled the connector, and the end date is the current date or the newest date available to select.
  - Enter an email address for the **Recipients** to receive the inbound message report.
  - Set **Direction** to **Received**.
  - Set Connector type to All, including no connector.
  - Set TLS version to All, including no TLS.

# Email Gateway Defense

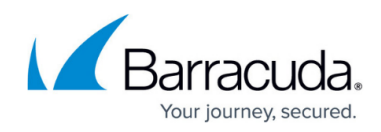

| This report offers details about information leaving your organization to the internet<br>and over connectors, and shows the TLS encryption level that's being used. |                    |                         |                                        |  |  |  |  |  |  |
|----------------------------------------------------------------------------------------------------|--------------------|-------------------------|----------------------------------------|--|--|--|--|--|--|
| It is limited to one million<br>date range.                                                                                                    | rows of data. To I | imit the number of resu | ilts, shorten the                      |  |  |  |  |  |  |
| Report name *                                                                                                    |                    |                         |                                        |  |  |  |  |  |  |
| Custom Report - ConnectorReport_Inbound - 12/4/2023                                                                                                    |                    |                         |                                        |  |  |  |  |  |  |
| Start date *                                                                                                    |                    | End date *              |                                        |  |  |  |  |  |  |
|                                                                                                    |                    |                         |                                        |  |  |  |  |  |  |
| 11/1/2023                                                                                                    |                    | 12/2/2023               |                                        |  |  |  |  |  |  |
| 11/1/2023 Recipients ① * Search name or email                                                                                                    |                    | 12/2/2023               |                                        |  |  |  |  |  |  |
| 11/1/2023 Recipients ① * Search name or email Direction                                                                                                    |                    | 12/2/2023               |                                        |  |  |  |  |  |  |
| 11/1/2023 Recipients ① * Search name or email Direction Received                                                                                                    |                    | 12/2/2023               |                                        |  |  |  |  |  |  |
| 11/1/2023 Recipients ① * Search name or email Direction Received Connector type                                                                                      |                    | 12/2/2023               | ······································ |  |  |  |  |  |  |

- 4. After the report is generated, you will receive an email from Microsoft with the report attached.
- 5. Within the report, focus on the entries that do not have a connector associated to them. These are the messages that did not come through Barracuda Networks and will be blocked once the restrictions are enabled.

Run a Microsoft <u>message trace</u> on the message ID from your report to get more information on the message(s).

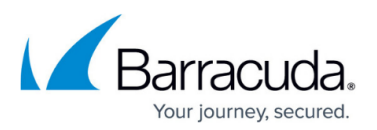

| 1  | A          | В                                                                                                    | С                      | D                    | E                     | F                           | G           | Н             | 1            |
|----|------------|----------------------------------------------------------------------------------------------------|------------------------|----------------------|-----------------------|-----------------------------|-------------|---------------|--------------|
| 1  | date_utc 💌 | message_id 🔹                                                                                                    | direction 💌            | sender_address 💌     | recipient_addre 💌     | connector_name_1            | connector * | tls_versio( * | tls_cipher 💌 |
| 2  | 3/26/2023  | <0b0853f19a3556e40b                                                                                                    | Inbound                | reporting@dattobac   |                       | Barracuda Inbound           | Partner     | TLS1.2        | AES256       |
| 3  | 3/27/2023  | <e988b07e-8562-40c4< td=""><td>Inbound</td><td>PayPal@emails.pay</td><td></td><td>Barracuda Inbound</td><td>Partner</td><td>TLS1.2</td><td>AES256</td></e988b07e-8562-40c4<> | Inbound                | PayPal@emails.pay    |                       | Barracuda Inbound           | Partner     | TLS1.2        | AES256       |
| 4  | 3/24/2023  | <zv5mm8bqnap9i4v< td=""><td>Inbound</td><td>alerts@alerts.craigs</td><td></td><td>Barracuda Inbound</td><td>Partner</td><td>TLS1.2</td><td>AES256</td></zv5mm8bqnap9i4v<>    | Inbound                | alerts@alerts.craigs |                       | Barracuda Inbound           | Partner     | TLS1.2        | AES256       |
| 5  | 3/27/2023  | <2ac9d6cf-e599-4574-                                                                                                    | Inbound                | no-reply-powerbi@    |                       | Barracuda Inbound           | Partner     | TLS1.2        | AES256       |
| 6  | 3/26/2023  | <010001871f2b4af6-f8                                                                                                    | Inbound                | do_not_reply@ahol    |                       | Barracuda Inbound           | Partner     | TLS1.2        | AES256       |
| 7  | 3/27/2023  | <0100018724301545-8                                                                                                    | Inbound                | do_not_reply@ahol    |                       | Barracuda Inbound           | Partner     | TLS1.2        | AES256       |
| 8  | 3/26/2023  | <1140018344166.1101                                                                                                    | Inbound                | karen@rayesmustar    |                       | Barracuda Inbound           | Partner     | TLS1.2        | AES256       |
| 9  | 3/26/2023  | <010001871ff48c94-44                                                                                                    | Inbound                | do_not_reply@thef    | and the second        | Barracuda Inbound           | Partner     | TLS1.2        | AES256       |
| 10 | 3/25/2023  | <0.1.85.E5F.1D95F65F                                                                                                    | Inbound                | UnitedAirlines@nev   |                       | Barracuda Inbound           | Partner     | TLS1.2        | AES256       |
| 11 | 3/27/2023  | <425023743.1415.1679                                                                                                    | Inbound                | LTLinfo@xpo.com      |                       | Barracuda Inbound           | Partner     | TLS1.2        | AES256       |
| 12 | 3/24/2023  | <1203120112.46142.16                                                                                                    | Inbound                | LTLinfo@xpo.com      | and the second second | Barracuda Inbound           | Partner     | TLS1.2        | AES256       |
| 10 | 0/07/0000  | 4744004600 4404700                                                                                                    | the later of the later |                      |                       | Barrier and a finite strend | Deather and | TLC1 D        | AFCORG       |

Emails shown as not coming through a connector will no longer be accepted once the connector restrictions are enforced. Ensure you have the senders use MX records to route mail to your tenant. Alternatively, if the source of the email is a trusted third party, you can create a <u>partner connector</u> within Microsoft.

As long as inbound emails either flow through the Barracuda connector or any of your other inbound (partner) connectors, the mail will not be rejected by the connector restrictions.

#### **Restrict Access**

Once you have validated your inbound mail flow, you will need to update the partner connector to enforce the IP restrictions.

Connect to Exchange Online and then run the following PowerShell command:

Set-InboundConnector -Identity "Barracuda Inbound Connector" - RestrictDomainstoIPAddresses \$true

# Email Gateway Defense

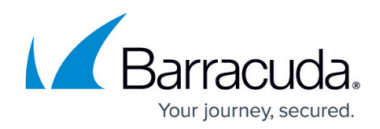

#### Figures

- 1. inboundReport.png
- 2. generatedReport.png

© Barracuda Networks Inc., 2024 The information contained within this document is confidential and proprietary to Barracuda Networks Inc. No portion of this document may be copied, distributed, publicized or used for other than internal documentary purposes without the written consent of an official representative of Barracuda Networks Inc. All specifications are subject to change without notice. Barracuda Networks Inc. assumes no responsibility for any inaccuracies in this document. Barracuda Networks Inc. reserves the right to change, modify, transfer, or otherwise revise this publication without notice.